### **Guidelines for Clique**

#### SIGN IN:

Web link: https://apps.veltech.edu.in/clique/

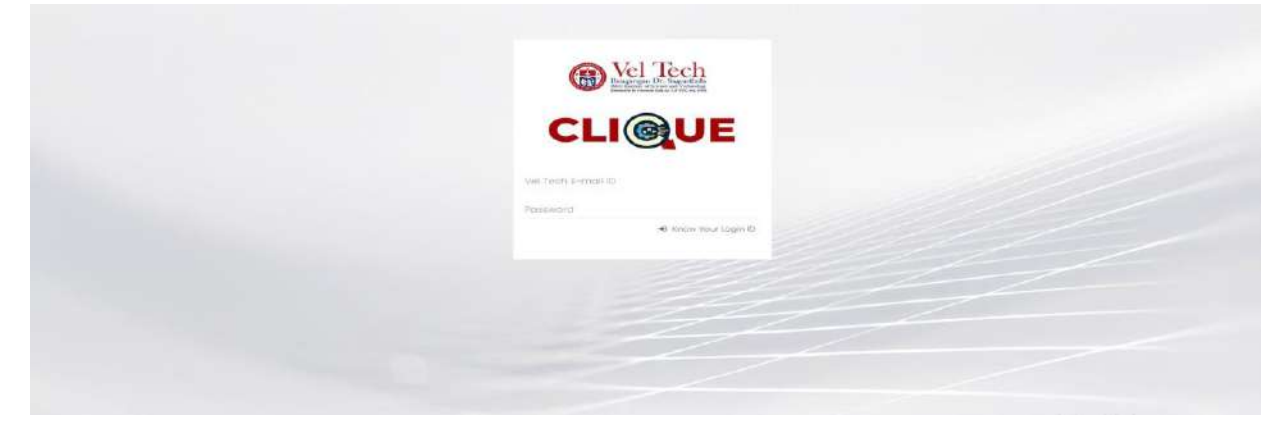

Step 2: Enter the Login Credentials

Login ID: Official Organisation E-mail ID

Password: Default Password is Registration Number

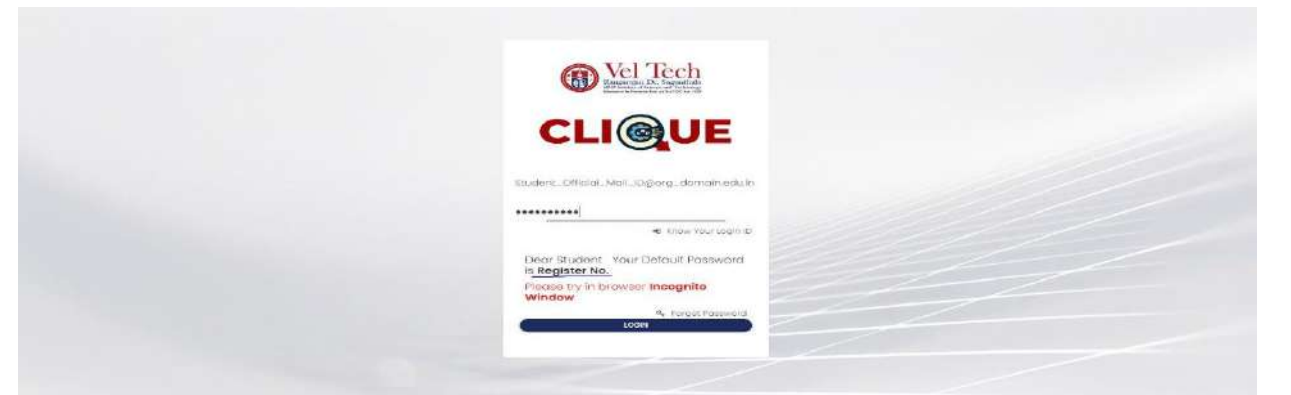

Step 3: If you forget the Login ID, then click Know Your ID

| B Vel Tech                                                 |  |
|------------------------------------------------------------|--|
| CLI@UE                                                     |  |
| Vell fech 4-moli (1)<br>Possword<br>(* Grow Your Ingin (1) |  |
|                                                            |  |
|                                                            |  |

Step 4: Then type your student **ID number** 

| R Vel Tech                                                                                                    |  |
|----------------------------------------------------------------------------------------------------|--|
| VEL TECH CLIQUE                                                                                                    |  |
| It is only for fluidents to know your toget (b)(size your<br>Organisation II) Registration Namber)<br>Valid (D(VTU/VTA/VTP/VT/VA/VM/VH(etc) |  |
|                                                                                                    |  |
|                                                                                                    |  |
|                                                                                                    |  |
|                                                                                                    |  |

After that it will display the Login ID.

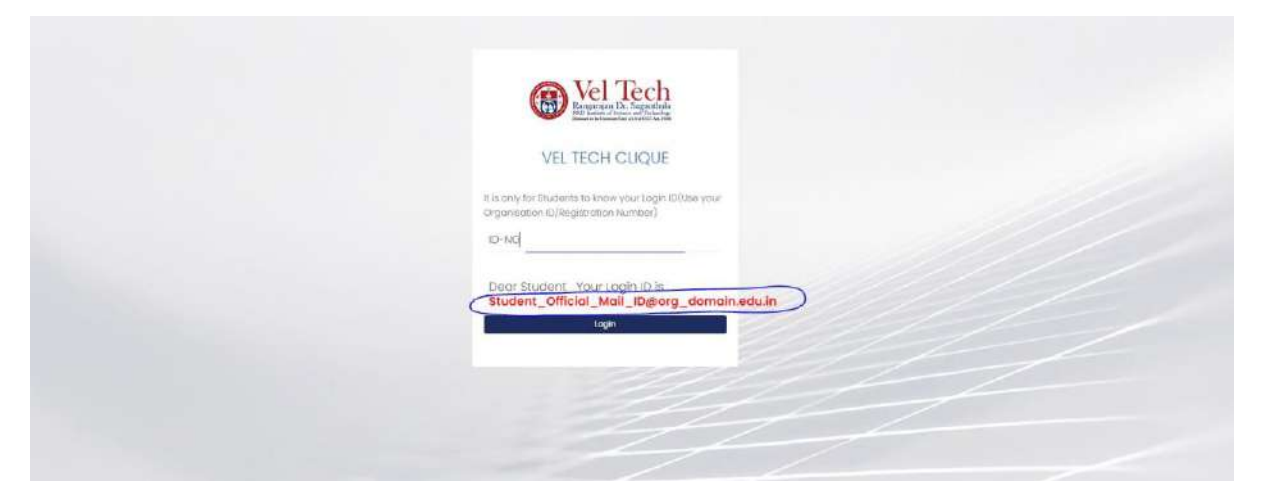

#### SIGN UP:

Sign Up is mainly used for Non-Organisational Users.

#### Link: https://apps.veltech.edu.in/clique/SignUp

Note: Student, Please Do not use the Sign up if your ID is not available. Please contact the Technical team or Department HOD about this.

| VEL TECH CLIQUE |  |
|-----------------|--|
|                 |  |
|                 |  |

Step 2: Type your Mail ID; it will verify if you are a new user, then it will show the sign-up form; otherwise, it will show login.

| Val Tach                                                                                                    |  |
|----------------------------------------------------------------------------------------------------|--|
| Contractive Contractive |  |
| VEL TECH CLIQUE                                                                                                    |  |
| agtri386@gmal.com<br>kiner the idia ampèria                                                                                                    |  |
| User Norres <sup>4</sup>                                                                                                    |  |
| Deer Modale 1() *                                                                                                    |  |
| Exact: the Gentlet <sup>+</sup>                                                                                                    |  |
|                                                                                                    |  |
|                                                                                                    |  |
|                                                                                                    |  |

Fill out the form, click sign up to receive the password in Registered Mail ID, then do the Login Procedure.

### FORGET PASSWORD:

Step-1:Type your Login ID; then it will show the forget password link.

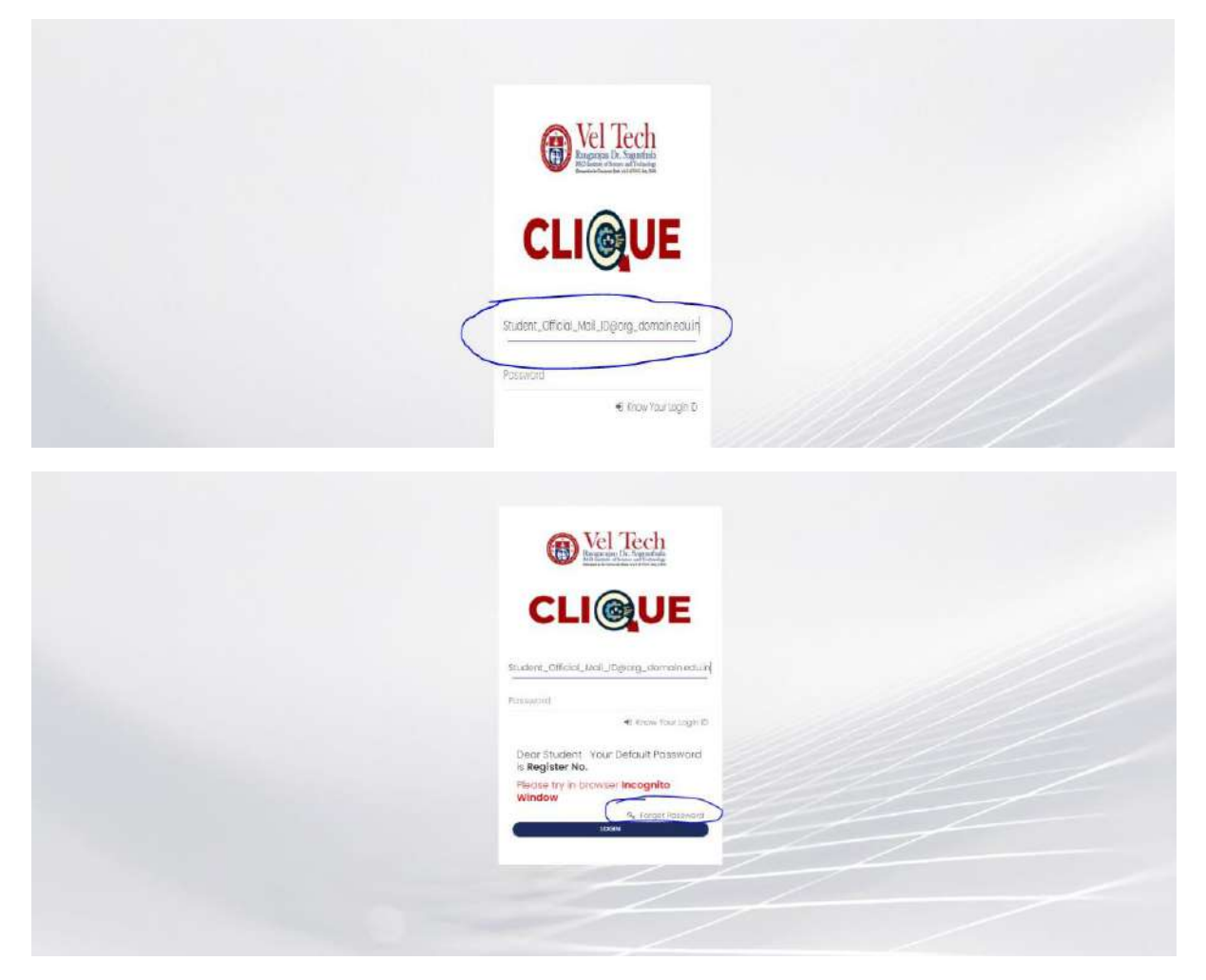

Step-2: Again Type your Login ID

| Var Herric Hause |  |  |  |
|------------------|--|--|--|
|------------------|--|--|--|

After entering the login ID, click Send Password.

#### Dashboard

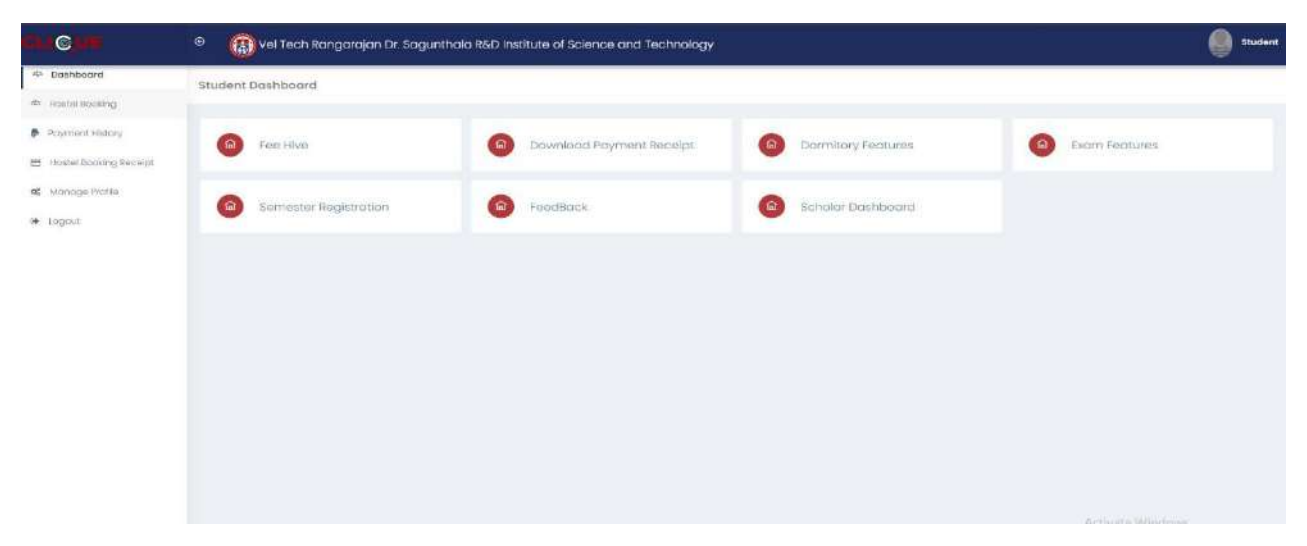

#### Fee Hive:

It combines all the fee payment in a single Platform/Portal for Students.

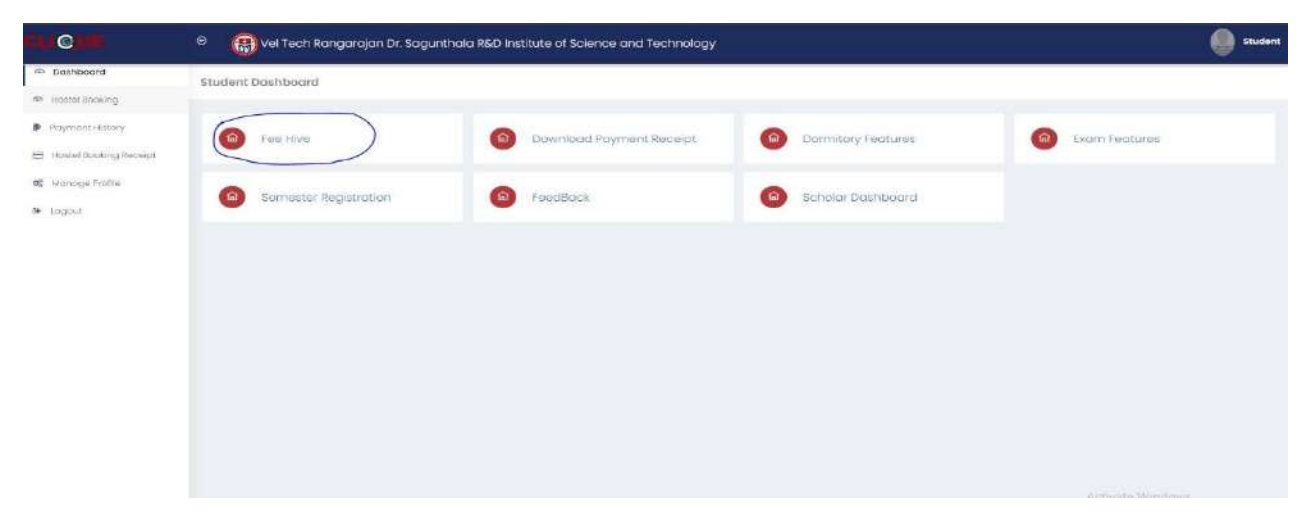

Click FeeHive, and it shows different types of fees.

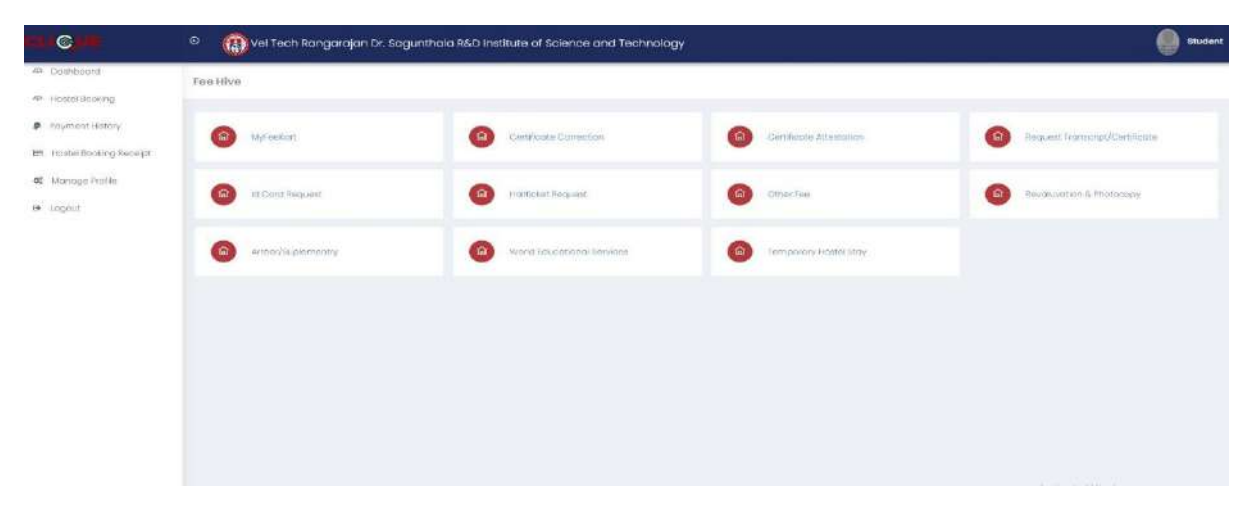

#### FeeKart:

Student FeeKart is mainly used for the Student Academic Tuition/Hostel fee payment Portal, as per the Student Fee Structure.

Step-1 : Click MyFeeKart

| Myreekar           | Certificate correction     |                       | (@) measure the isonal contributions |
|--------------------|----------------------------|-----------------------|--------------------------------------|
| Ini Conti Vergunet | Go     Hatticket lingunit  | Citiar Fee            | 9evaluvation & Phathacepy            |
| Ameorizee          | (wond schucodone) Seninces | Pampokary Hoster Stay |                                      |
|                    |                            |                       |                                      |
|                    |                            |                       |                                      |
|                    |                            |                       |                                      |
|                    |                            |                       |                                      |
|                    |                            |                       |                                      |
|                    |                            |                       |                                      |

Step 2: Choose the Fee and Click Paynow

| used booking terretor | Show 10 -) entries                            |                  |             |                | Search         |           |
|-----------------------|-----------------------------------------------|------------------|-------------|----------------|----------------|-----------|
| na                    | S.No - Due Name                               | Total Due Amount | Paid Amount | Payable Amount | Payment Status | Action    |
|                       | 1 Current Semester - Academic Fee - 2023-2024 | 41000            | 0           | 41000          | <b>C</b>       | h Pay Non |
|                       | Showing 1 to 1 of 1 entries                   |                  |             |                | Previous       | T Ne      |
|                       |                                               |                  |             |                |                | 7         |
|                       |                                               |                  |             |                |                |           |
|                       |                                               |                  |             |                |                |           |
|                       |                                               |                  |             |                |                |           |
|                       |                                               |                  |             |                |                |           |

Step-3:Then Click Proceed

| Dashboard              | Acedamic Tution Fees                         |                      |                      |
|------------------------|----------------------------------------------|----------------------|----------------------|
| instel Booking         |                                              |                      |                      |
| aymont History         | CONFIRM PAYMENT DETAILS                      |                      |                      |
| lostel Booling Receip) |                                              |                      |                      |
| ranaga Profile         |                                              |                      | Dute : @ 20-50p-2023 |
| goat                   |                                              |                      |                      |
|                        | Gurtunt Scinautur - Academic Fau - 2023-2024 |                      | 74000                |
|                        |                                              | Poyoble Amount algoo |                      |
|                        |                                              | + Proceed            |                      |
|                        |                                              |                      |                      |
|                        |                                              |                      |                      |
|                        |                                              |                      |                      |
|                        |                                              |                      |                      |
|                        |                                              |                      |                      |
|                        |                                              |                      |                      |

Then, it will automatically redirect to the Payment Gateway Page.

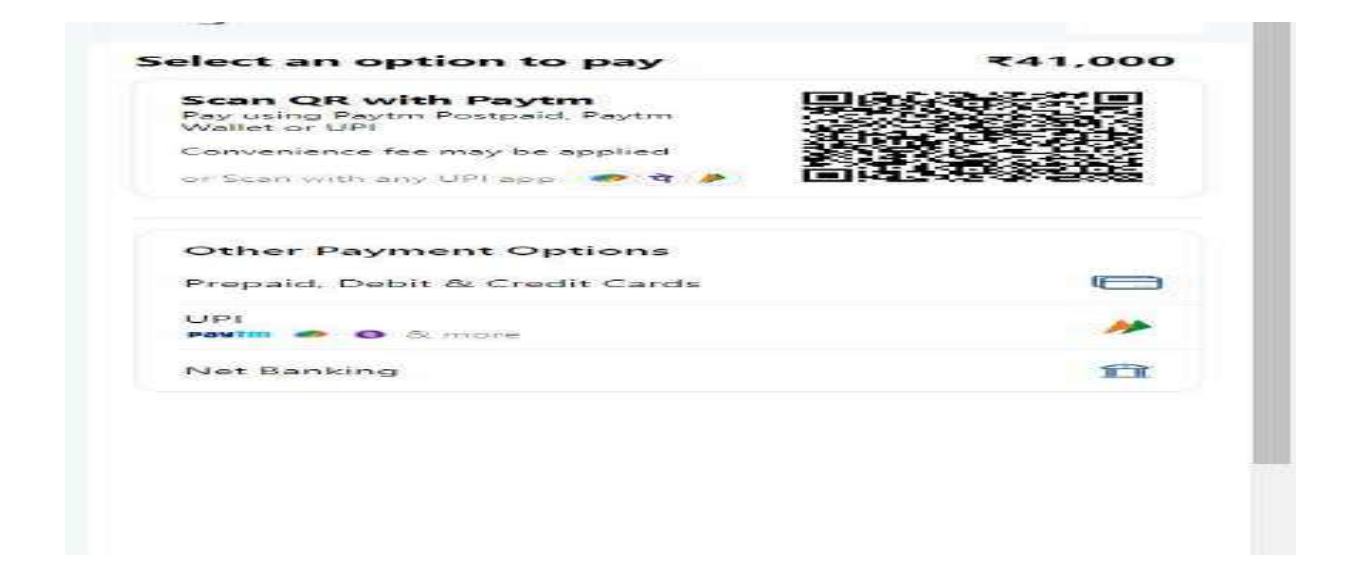

After completing the payment, you can download the Receipt.

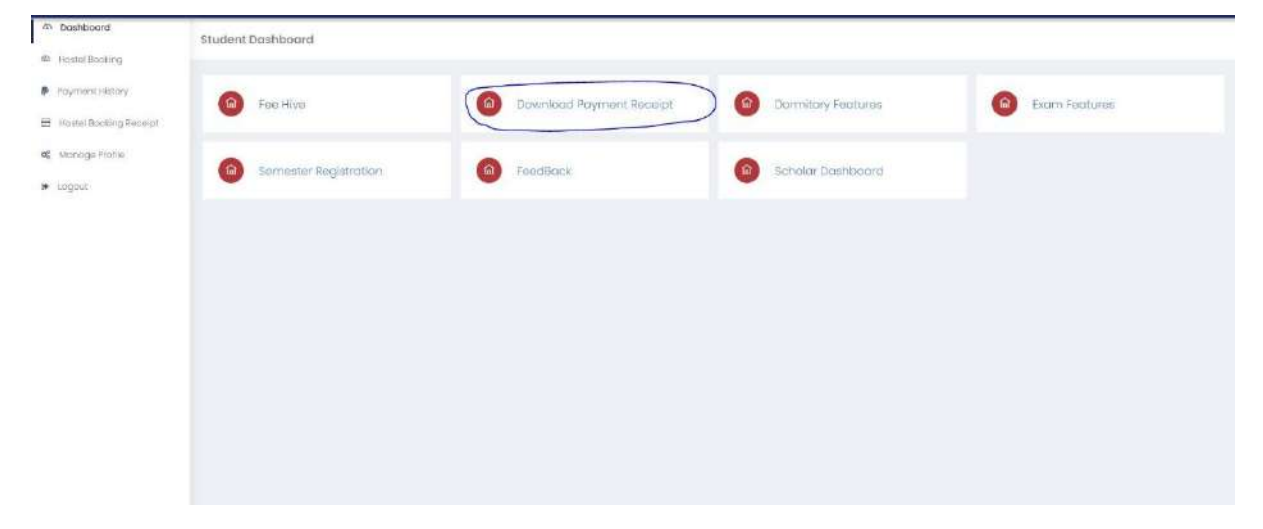

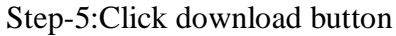

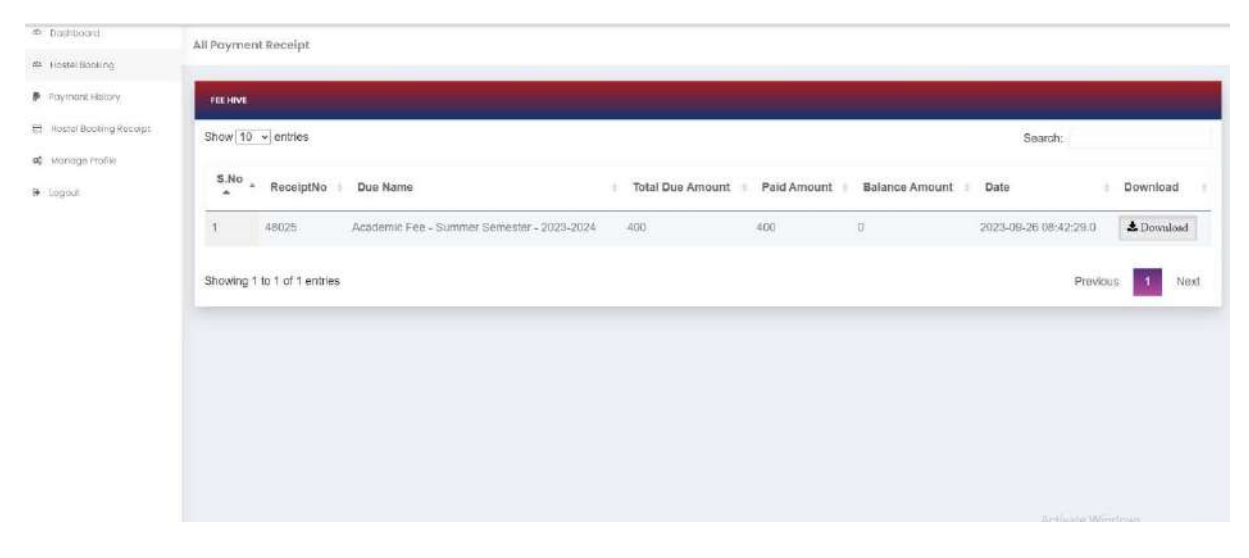

### **Certificate Correction:**

Student needs to make any correction in any Certificate issued by the university.

Step-1: Click Certificate Correction

| Fee Hive                 |                             |                               |                                |
|--------------------------|-----------------------------|-------------------------------|--------------------------------|
| G Myteologis             | Centificate Connection      | Castification Addressinglices | Request Fromscelpt//SertWaster |
| (iii) to Contri Required | Holticket Request           | G Other Fee                   | Royskurotion & Photocopy       |
| Amesi/Suptemently        | World Education of Bervices | Tomporary Hostel Boay         |                                |
|                          |                             |                               |                                |
|                          |                             |                               |                                |
|                          |                             |                               |                                |
|                          |                             |                               |                                |

# Step-2:Choose Appropriate Certificate for Correction

| Interventieur sta<br>on in Conduct Cartilioto<br>on in Consultation Mark Broat<br>an in Course Completion Cartilicate<br>an in Course Completion Cartilicate                                                                                                    |   |
|----------------------------------------------------------------------------------------------------|---|
| on in Conduct Caritilizatio on in Conduct Caritilizatio on in Conductation Mark Energy on in Conductation Caritilicatio on in Course Completion Caritilicatio on in Course Completion Caritilicatio on in Course Caritilicatio                                                                                                    | _ |
| on in Consolidate Mark Etheat<br>an in Consele Completion Certificate<br>In Dennes Cellinate                                                                                                    |   |
| on in Course Completion Certificate                                                                                                    |   |
| the December Cardination                                                                                                    |   |
| and the second second se |   |
| on in Provisional Certificate                                                                                                    |   |
| on in Transfer Certificate                                                                                                    |   |
| an of Grade Card / Mark Sheet                                                                                                    |   |

After choosing, it will show the form; complete it and click **Pay now.** 

| matter. 9) Carolian Canthodia                                                                                                    |                                                                                                    |                                                                                              |                                                                                             |
|----------------------------------------------------------------------------------------------------|----------------------------------------------------------------------------------------------------|----------------------------------------------------------------------------------------------|---------------------------------------------------------------------------------------------|
| IQUETIONS                                                                                                    |                                                                                                    |                                                                                              |                                                                                             |
| ePlannia minima ky tha Rockel of turnsol / Higher Latenather abandd bar a                                                                                                    | adoversal for anequation of isocial accounts                                                            |                                                                                              |                                                                                             |
| construction of the state of the state of th | manu wa sunna Xivera                                                                                    |                                                                                              |                                                                                             |
| active.m                                                                                                    |                                                                                                    |                                                                                              |                                                                                             |
| Nome                                                                                                    | Gender                                                                                                  | DOB                                                                                          | Deportment                                                                                  |
|                                                                                                    |                                                                                                    |                                                                                              |                                                                                             |
| oby Convertigenia                                                                                                    |                                                                                                    |                                                                                              |                                                                                             |
| Inter Average                                                                                                    | Busine Durate                                                                                           | Clube of Drifts                                                                              | Guaderi Dupareren                                                                           |
| , 100 M                                                                                                    | Contraction (Contraction)                                                                               |                                                                                              |                                                                                             |
| critice Service and Manufacture                                                                                                    | 3.0                                                                                                    |                                                                                              |                                                                                             |
|                                                                                                    |                                                                                                    |                                                                                              |                                                                                             |
|                                                                                                    |                                                                                                    |                                                                                              |                                                                                             |
|                                                                                                    |                                                                                                    |                                                                                              |                                                                                             |
|                                                                                                    | Cito                                                                                                    | 6.00.0                                                                                       | CT-J                                                                                        |
| Drag and drag a file here or alloc                                                                                                    | Drag and drag a file huss or silch.                                                                     | Diag and dispite the harm or clicit                                                          | Chag and which a file take or dice                                                          |
| art das Starmal Planastad Normalast Develant Cardbaste y Sill brends and                                                                                                    | togramit the integral electricities to indexid different (Particular) in the Energy and                 | Advantation TRAT or CALL Advantages for TAX - Tail Sectors and                               | statuest for first-for Wester for fill in full terrary only (in Australia)                  |
| ad day were should be been than 2000 ( load warn for Albertanic + 100 line in 2012 via                                                                                                    | satured block over a straight the level straig links ( straight or for incompany statics in \$150.000 ( | Adapt department elected by base from \$100 ( maximum for attendances the tips is \$170 mil) | defend descenses childle be been been 2000 ( statement the descenses of the large is 2000 ) |
|                                                                                                    | MUNDER REPORT                                                                                           | 100                                                                                          |                                                                                             |
|                                                                                                    |                                                                                                    | 210                                                                                          |                                                                                             |

### **Certificate Attestation:**

If students need any Certificate Attestation, then they must choose this option.

| My#=====           | Contilleater Contection    | Contribution Attended | Biogramal Transverset/Contilisation |
|--------------------|----------------------------|-----------------------|-------------------------------------|
|                    |                            |                       |                                     |
| ALCONT PERIOD      | Testforker drug ernt       | Contractions          | Providensi ili Photosomy            |
| Arrend Subernerity | World Educational Services | Technological State   |                                     |
|                    |                            |                       |                                     |
|                    |                            |                       |                                     |
|                    |                            |                       |                                     |
|                    |                            |                       |                                     |
|                    |                            |                       |                                     |

# Step-2: Choose Appropriate Certificate for Attestation

| soce the Certificate Poy                  |  |
|-------------------------------------------|--|
|                                           |  |
| Sector Certificate Allectricia            |  |
| Second state Mercel Manual Attractories   |  |
| Course Completion Certificate Attentation |  |
| legnee Certificate Attastation            |  |
| Prode Cord / More Sheet Alternation       |  |
| monaceral combiners Allemation            |  |
| Framilier Centificatier Athesitation      |  |
|                                           |  |
|                                           |  |
|                                           |  |
|                                           |  |
|                                           |  |
|                                           |  |
|                                           |  |
|                                           |  |
|                                           |  |
|                                           |  |

After choosing, it will show the form. Complete that form and click **Pay now.** 

| anater Certificate Atteitation |          |                |                                    |                                                         | 1 |
|--------------------------------|----------|----------------|------------------------------------|---------------------------------------------------------|---|
| pates                          | Addess * |                | Pincode ?                          | 1                                                       |   |
| otical \$4,000 m *             |          |                |                                    |                                                         |   |
|                                |          | Payable Amount | 20                                 |                                                         |   |
|                                |          |                | You Salactad Receiving Mode is For | ital So Additionally Ru300 Will be Added During Payment |   |
|                                |          | ◆ Pc           | iy naw                             |                                                         |   |
|                                |          |                |                                    |                                                         |   |
|                                |          |                |                                    |                                                         |   |

# **Duplicate Certificate Request:**

If students need any **Duplicate Certificate**, then choose this option.

| Fee Hive                |                                  |                         |                                |
|-------------------------|----------------------------------|-------------------------|--------------------------------|
| (i) Mytestart           | Genthoute Correction             | Centificate Attestation | Request Transcript/Cartificate |
| les charant Reinigneers | and the former                   | 6 Sintaw Free           | Descalation de Ormanitary      |
| Anomic Statement of     | World Personal Kernel Tarealisme | Temperany funded fory   |                                |
|                         |                                  |                         |                                |
|                         |                                  |                         |                                |
|                         |                                  |                         |                                |
|                         |                                  |                         |                                |
|                         |                                  |                         |                                |

Step-2:Choose Appropriate Certificate for Duplicate

| once The Cardillonde and Pox                                                                                                    |  |  |
|----------------------------------------------------------------------------------------------------|--|--|
|                                                                                                    |  |  |
|                                                                                                    |  |  |
| Napolite Caracolidade di ande Clana / Marcoladeraetti - 2010 firme                                                                                                    |  |  |
| Applicate Control Company Anno Residue - Anno Harris                                                                                                    |  |  |
| approximate Decay and Conference on the Conference of the Conference of the Conference Conference Conference on the Conference of the Conference on the Conference of the Conference on the Conference on the Conf |  |  |
| unicole backed Cartificite + 2nd Filme                                                                                                    |  |  |
| uplicate Drate Control / Matter Elevent - Nr Time                                                                                                    |  |  |
| And Crass General Court / Merry Shaar - Tred Treat                                                                                                    |  |  |
| La contrata introduci a continenta - las trans                                                                                                    |  |  |
|                                                                                                    |  |  |
|                                                                                                    |  |  |
|                                                                                                    |  |  |
|                                                                                                    |  |  |
|                                                                                                    |  |  |
|                                                                                                    |  |  |
|                                                                                                    |  |  |
|                                                                                                    |  |  |
|                                                                                                    |  |  |
|                                                                                                    |  |  |

After choosing, it will show the form. Complete that form and click **Pay now.** 

| proce 10 · W (ma                                                                                                    |                                                                                                    |                                                                                                    |                                                                                                    |
|----------------------------------------------------------------------------------------------------|----------------------------------------------------------------------------------------------------|----------------------------------------------------------------------------------------------------|----------------------------------------------------------------------------------------------------|
| STRUCTIONS                                                                                                    |                                                                                                    |                                                                                                    |                                                                                                    |
| uplicate contribute will be record only when it is set certificate                                                                                                    | led that the contribute is least of destroyed                                                                                                    | movinability 8/7ne following documents                                                                                                    | a shauid be endlood drong with this applitation                                                                                                    |
| was prove parted will but be whended nor adjusted for any<br>Suplicate Conflictme is to be surreyed and to the mailable<br>Suplicate conflictme may be inselection as ecconditions an | uther purificans under uny reasons<br>(Internediating II (Internetication)<br>and an according a file any random of the<br>demonstration of the any random of the t | An of distance disarms     automatical environment     automatical environment     Tradecoupy of the work     instruction     instruction     instruction     instruction | n 1920) - storeg appendiation of the citementational water which the shipt refear floate work fasts<br>point which the development is to a paint of the citement of the critical key<br>at Distances of Londons for which y declarate keywork of (it excitable)<br>and file and paint methods in a set of a mathematical<br>writes were incredent Londonate, exist allowance provid it for the land were may even in a file to a paint which are strateging with twen theorem<br>writes were incredent Londonate, exist allowance provid it for the land were may even in a file to an operature at storing with twen theorem |
|                                                                                                    |                                                                                                    | Repetite calcor refina (4) fair san                                                                                                    | mplate in every respect. For an to terrally connect clevels may characterize in the insue of the conflictee                                                                                                    |
|                                                                                                    |                                                                                                    | 7.Dawneed Wildow                                                                                                    |                                                                                                    |
| Ret the Republic Mode *                                                                                                    | ➤ Arkitiana *                                                                                                    | Finode <sup>1</sup>                                                                                                    | Commit formas "                                                                                                    |
|                                                                                                    | ar dide                                                                                                    | CC).<br>Drag and drag at fir bern to skik.                                                                                                    | Constant data                                                                                                    |
| Such that a first been                                                                                                    |                                                                                                    |                                                                                                    |                                                                                                    |
| Entrol<br>Drag and days a Technet<br>statute free sectors is not forward any (1 Automatic)<br>and more read of the fear state ( understate of the dimension                           | 14 114 0 0 11 58                                                                                                    | (obtained the entropy) if describes is not types as any (1 Available) (shows the inner of the state of TFD 16 $)$ (since the additional of the state of TFD 16 $)$        | upta and the FIX Fund Cardinatis is full levels and ((A angle) and )<br>Cardinat decommon characterized states (SAC) fully (Cardination and extension of the (Cardin SCH) (SE)                                                                                                    |

# Transcript Request:

Students need any **Transcript Request**, then choose this option.

| Fee Hive               |                            |                                   |                                  |
|------------------------|----------------------------|-----------------------------------|----------------------------------|
| Mydanikari             | Certificate Detection      | Gentlember Albertation            | Request Transdeligh/Carthilisate |
| inf Claured Naciplanal | (a) Health of the galaxy t | Citrae Fam                        | Result success 6. Promising      |
| Americapismentry       | Whether Restances Services | Contractionary Acceleration (Many |                                  |
|                        |                            |                                   |                                  |
|                        |                            |                                   |                                  |
|                        |                            |                                   |                                  |
|                        |                            |                                   |                                  |
|                        |                            |                                   |                                  |

# Step-2:Choose Transcript

| Certificate Request                                                                                                    |                  |
|----------------------------------------------------------------------------------------------------|------------------|
| CHOORE CERTIFICATE AND PAY                                                                                                    |                  |
| Chucken The Cantillicate and Pag                                                                                                    | 2                |
| Dup/roots Onder Cond ( Mark Sheet - Ist Time                                                                                                    | a,<br>*          |
| Cuprisono ovoro sono / Anix Heau - and Trive<br>Duplicator Provisional Certificate - Ist Trive<br>Duplicator Provisional Certificate - 2nd Trive |                  |
| Deplement 10 - Int True<br>Dealecter 10 - Int True<br>Torono K                                                                                   |                  |
|                                                                                                    |                  |
|                                                                                                    |                  |
|                                                                                                    |                  |
|                                                                                                    |                  |
|                                                                                                    |                  |
|                                                                                                    | Artivite Windows |

After choosing, it will show the form; complete it and click **Pay now.** 

| anscript                            |                                  |                      |                             |  |
|-------------------------------------|----------------------------------|----------------------|-----------------------------|--|
| elect the Receiving Mode "          | ♥ Addimas*                       | Pincode <sup>®</sup> | Contact Number <sup>9</sup> |  |
| ect the Month And Year of Passing * | Balect the Purpose of Applying * | ✓ Period of Study *  | 1                           |  |
|                                     | Rayd                             | bla Arnount 500      |                             |  |
|                                     |                                  | + 7cy now            |                             |  |

# **Student ID Card Request:**

Step-1:Student needs a **ID Card Request**, then choose this option.

| in Uptimutes:       in Contribution Extension       in Contribution Extension       in Contribution       in Contributi                                                                                                    |                      |
|----------------------------------------------------------------------------------------------------|----------------------|
| a Cond Reports<br>a Cond Reports<br>a Cond<br>a Cond Reports<br>a Cond<br>a Cond | nrainty#/Cartificena |
| Amerifaussmansy                                                                                                    | on & Photocopy       |
|                                                                                                    |                      |
|                                                                                                    |                      |
|                                                                                                    |                      |
|                                                                                                    |                      |
|                                                                                                    |                      |
|                                                                                                    |                      |

# Step-2:Choose the required option

| acse The Id Card Type and Pay  |  |  |  |
|--------------------------------|--|--|--|
|                                |  |  |  |
| hoose The 3d Card Type and Pay |  |  |  |
| ew/Duplicate ID Gard           |  |  |  |
| imporary ID Card               |  |  |  |
|                                |  |  |  |
|                                |  |  |  |
|                                |  |  |  |
|                                |  |  |  |
|                                |  |  |  |
|                                |  |  |  |
|                                |  |  |  |
|                                |  |  |  |
|                                |  |  |  |
|                                |  |  |  |
|                                |  |  |  |
|                                |  |  |  |
|                                |  |  |  |
|                                |  |  |  |
|                                |  |  |  |
|                                |  |  |  |

#### Click Pay now

| DOSE ID CARD TYPE AND PAY |                     |   |
|---------------------------|---------------------|---|
| New/Duplicate ID Cord     |                     | 1 |
|                           | Reyable Amount logo |   |
|                           | ♦ Ray now           |   |
|                           |                     |   |
|                           |                     |   |
|                           |                     |   |
|                           |                     |   |
|                           |                     |   |
|                           |                     |   |

# HallTicket Request:

Step-1:Student needs any HallTicket Request, then choose this option

| live              |                            |                             |                                |
|-------------------|----------------------------|-----------------------------|--------------------------------|
| Myleekart         | Centroats Correction       | Caditions Atestation        | anguest Transcript/Contrigents |
| 2 Michael Section | CO Mathate Sequer          | Orientee                    | Beschürerführ E. Photoschyv    |
| monitablementry   | World Educational talverse | (a) temporary resister tany |                                |
|                   |                            |                             |                                |
|                   |                            |                             |                                |
|                   |                            |                             |                                |
|                   |                            |                             |                                |
|                   |                            |                             |                                |

# Step-2:Choose HallTicket

| :ket.Foo Payment                                                                                                    |  |  |            |
|----------------------------------------------------------------------------------------------------|--|--|------------|
| DOBE HALLTICKET PAY                                                                                                    |  |  |            |
| Choose The Hollocles Type and Poy                                                                                                    |  |  |            |
| Choose The Holticket Type and Pay                                                                                                    |  |  | <u>i</u> 9 |
| Duption of the line of the line of the lin |  |  |            |
| withdown A way provid                                                                                                    |  |  |            |
|                                                                                                    |  |  |            |
|                                                                                                    |  |  |            |
|                                                                                                    |  |  |            |
|                                                                                                    |  |  |            |
|                                                                                                    |  |  |            |
|                                                                                                    |  |  |            |
|                                                                                                    |  |  |            |
|                                                                                                    |  |  |            |

Choose the option and Click Pay Now.

| icket Fee Payment     |                   |                  |
|-----------------------|-------------------|------------------|
| HOOSE HALLTICKET PAY  |                   |                  |
| Dup/Konta Hall Ticket |                   | 10               |
|                       | Polyotak American |                  |
|                       | ∳ Aog rate        |                  |
|                       |                   |                  |
|                       |                   |                  |
|                       |                   |                  |
|                       |                   |                  |
|                       |                   |                  |
|                       |                   |                  |
|                       |                   |                  |
|                       |                   | Activate Windows |

### **E-Sanad Payment :**

If students need **E-Sanad Payment**, then choose this option.

| CMB :              |                            |                          |                                                                                                    |
|--------------------|----------------------------|--------------------------|----------------------------------------------------------------------------------------------------|
| say/www.cart       | Centificate Convertion     | Cartificinie attestation | Construction of the second second sec |
| to contractions    | Hofticiset Request         | Other Pas                | Meetalwaccon & Prictocopy                                                                                                    |
| amen/Supiementry   | Wurld Educational Betware  | Temporary Hostel Boxy    |                                                                                                    |
| Amerit/Supiementry | World Education ( Fervices | Temporory Hostel Boy     |                                                                                                    |
|                    |                            |                          |                                                                                                    |
|                    |                            |                          |                                                                                                    |
|                    |                            |                          |                                                                                                    |
|                    |                            |                          |                                                                                                    |

### Step-2:Choose E-Sanad

| anivesiona in Assemble. |  |
|-------------------------|--|
| Siral                   |  |
| Control Christipes      |  |
| a /B00 Pine             |  |
| s 2000 Ene              |  |
| a 2000 Fine             |  |
| gewant Exercised and    |  |
| acid bornmitten         |  |
|                         |  |
|                         |  |
|                         |  |
|                         |  |
|                         |  |
|                         |  |
|                         |  |
|                         |  |
|                         |  |

After choosing, it will show the form; complete it and click **Pay now.** 

| Sened                                                                                                    |                                                                                                    |                                                                                                    |                                                                                                    |
|----------------------------------------------------------------------------------------------------|----------------------------------------------------------------------------------------------------|----------------------------------------------------------------------------------------------------|----------------------------------------------------------------------------------------------------|
| Galect the Cartificate *                                                                                                    | Contract Number*                                                                                                    | email id*                                                                                                    |                                                                                                    |
| Cross and drop a file have an click                                                                                                    | Drag and thep a file here or click                                                                                                    | Cristig and shop a fills have or stick                                                                                                    | CFD<br>Diag and drop a Hig hum or click                                                                                                    |
| glood the Gammed Semeonr Manfforade Sheet in Pat format only (if<br>watable)<br>Good downers should be leas than Sug [ Maulmum for esponser:<br>In Starts Sala Ke ] | uppool the Cerecolocite Hank/Reade Sheet in Pdf Termationy (in<br>Landscope mode)(If Analdobe)<br>uppool document shall be less than Jave ( wasimum for Adoctment<br>File Sae is 200-KB ( | uppool the Degree Cestifuate in Additumationly (If Available)<br>uppool document should be less than 244 [ Jussimum für Attoonment<br>Alle star is 2/10 km ] | uppool the Hindraceut Centhoare Centhoare at Pathamotion ()<br>Available)<br>Inpool document about be less than 2nd [ Maximum for attachmer<br>(16 200 to 275 kg ] |
|                                                                                                    | Playable Amburt                                                                                                    | 1770                                                                                                    |                                                                                                    |
|                                                                                                    | +n                                                                                                    | 1/ PDW                                                                                                    |                                                                                                    |

### **Convocation Absentia Fee Payment:**

If students need **E-Sanad Payment**, then they must choose this option.

| Certificate Conetton         | Cart Itemise Athenitation                                                                           | avergaged Transactive/Complexities                                                                                                    |
|------------------------------|----------------------------------------------------------------------------------------------------|----------------------------------------------------------------------------------------------------|
| (Anticise Réquiet            | Other File                                                                                          | Revealance with Mr Philotocicpy                                                                                                    |
| World Educational Benetaes   | Temporary Hostel Boy                                                                                |                                                                                                    |
| Work: Etuccitorici, fervices | Тетрологу чолыі Возу                                                                                |                                                                                                    |
|                              |                                                                                                    |                                                                                                    |
|                              |                                                                                                    |                                                                                                    |
|                              |                                                                                                    |                                                                                                    |
|                              |                                                                                                    |                                                                                                    |
|                              | Certificate Convertion     Hulticite Convertion     Hulticite Request     world Rescatored Services | Image: Contraction     Image: Contraction       Image: Contraction     Image: Contraction       Image: Contraction     Image: Contraction |

Step-2:Choose Convocation Absentia

| The Other Day Devision and Day        |  |
|---------------------------------------|--|
| tente contant cana cittan conte città |  |
|                                       |  |
| anaillation of TC and Continuation    |  |
| orvocation in Ataantia                |  |
| Sanad                                 |  |
| ostol Chorges                         |  |
| LIUGO Fine                            |  |
| 2000 Fine                             |  |
|                                       |  |
|                                       |  |
|                                       |  |
|                                       |  |
|                                       |  |
|                                       |  |
|                                       |  |
|                                       |  |
|                                       |  |
|                                       |  |
|                                       |  |

After choosing, it will show the form; complete it and click **Pay now.** 

| JOSE OTHER FEE PAY                                                                                                    |                             |                                                                                   |                                                                                               |  |
|----------------------------------------------------------------------------------------------------|-----------------------------|-----------------------------------------------------------------------------------|-----------------------------------------------------------------------------------------------|--|
| Convocation in Attentio                                                                                                    |                             |                                                                                   |                                                                                               |  |
| Salact the Convocation Year* 👻 Contoct Number*                                                                                                    |                             | Email 10 *                                                                        | 6d0less 1                                                                                     |  |
| tweede *                                                                                                    |                             |                                                                                   |                                                                                               |  |
| Creation of the part of the here or click.                                                                                                    |                             |                                                                                   | Crag and drop a file horn or diffe                                                            |  |
| tglood blik Contailsate Maniy/Brade Breet in Rot tarnationly (in Landscape mode) (if Availabia)<br>glood document should beless than 246 [ Maximum for Astochment rike State is 2470 Hz ] |                             | upload the Provisional Certificate Cert<br>optional document blouid the less than | foote in Rdf bernet only (if Auctione)<br>2MB [ Maximum for Attochment rile size is 2070 kg ] |  |
|                                                                                                    | Poyable Amount              | 500                                                                               |                                                                                               |  |
|                                                                                                    | Total number of year loosed |                                                                                   |                                                                                               |  |

# Cancellation of Transfer Certificate Fee Payment :

Step-1:Student needs Cancellation of Transfer Certificate, choose this option.

| five             |                             |                            |                                                                                                    |
|------------------|-----------------------------|----------------------------|----------------------------------------------------------------------------------------------------|
| D Stytweet.prt   | Certificate Conversion      | Cantificative Attentionion | (a) we prove the function of the function of t |
| a Court Nectoria | Helitician Request          | Other Pas                  | Reveals/cccon & Phictociapy                                                                                                    |
| amen/Supiementry | WINICE Educational Benvices | Temporary Nortal Socy      |                                                                                                    |
|                  |                             |                            |                                                                                                    |
|                  |                             |                            |                                                                                                    |
|                  |                             |                            |                                                                                                    |
|                  |                             |                            |                                                                                                    |
|                  |                             |                            |                                                                                                    |

# Step-2:Choose Cancellation of Transfer Certificate

| score the under see type and say                |  |  |
|-------------------------------------------------|--|--|
| Discloren Zhai, Dritwit Flast Types cantil Paty |  |  |
| Cancel Robert of TC and Continuetion            |  |  |
| Consecution in Absentus                         |  |  |
| E-Roman                                         |  |  |
| Poutral Chicegee                                |  |  |
| Ps. 1000 Filme                                  |  |  |
| Ro. 2000 Parter                                 |  |  |
| a more than                                     |  |  |
|                                                 |  |  |
|                                                 |  |  |
|                                                 |  |  |
|                                                 |  |  |
|                                                 |  |  |
|                                                 |  |  |
|                                                 |  |  |
|                                                 |  |  |

Choose the option and Click Pay Now.

| Other Fee Payment                   |                         |
|-------------------------------------|-------------------------|
| CHOOSE OTHER FEE PAY                |                         |
| Concellation of FC and Construction | 12                      |
| rayable amount 1000                 |                         |
| *Pay now                            |                         |
|                                     |                         |
|                                     |                         |
|                                     |                         |
|                                     |                         |
|                                     |                         |
|                                     | A CONTRACTOR CONTRACTOR |

### **Special Examination Fee Payment:**

Step 1: if a student needs a **Special Examination**, choose Other fee option.

| Fee Hive           |                            |                       |                                    |
|--------------------|----------------------------|-----------------------|------------------------------------|
| Mylenian           | Camilcana Comanison        | Centrators Attention  | Ketuers Frostecopt/Upristones      |
| of Correl Horpanet | identification             | Citrue Peer           | Basendu Australia (S. 19-pt annapp |
| Arreat/Supiementry | World Educational Services | Bemporary Hoatel Stay |                                    |
|                    |                            |                       |                                    |
|                    |                            |                       |                                    |
|                    |                            |                       |                                    |
|                    |                            |                       |                                    |

### Step-2:Choose Cancellation of Transfer Certificate

| Doces The Other Tee Type and Top<br>Consociation in Accentio<br>Consociation in Accentio<br>Consociati                                                                                                    |
|----------------------------------------------------------------------------------------------------|
| Noose The Coner Tee Type and Tay<br>Convocador In Assenta<br>E-Sonal<br>Rand Changes<br>8, 300 Tae<br>8, 300 Tae<br>8, 300 Tae                                                                                                    |
| Convecador In Assentio<br>Esforma<br>Resta Chorgen<br>Resta Chorgen |
| Convolcador In Accento<br>Escala<br>Transc Chargen<br>Bi, 3000 Ane<br>Bi, 3000 Ane<br>Bi, 3000 Ane<br>Bi, 3000 Ane                                                                                                    |
| Contractador IN Acidemico<br>E-Sonad<br>Renal Changen<br>Re. 1000 Ine<br>Re. 1000 Ine<br>Re. 1000 Time                                                                                                    |
| 6:50/033<br>Bratist Chargene<br>Br. 3000 Fine<br>Br. 3000 Fine<br>Br. 3000 Fine                                                                                                    |
| Paedd Chorges<br>85:3000 Fine<br>95:3000 Fine<br>95:3000 Fine                                                                                                    |
| Re, 1000 Fine<br>Re, 1000 Fine<br>S, 0000 Fine                                                                                                    |
| Rt 1000 Print<br>9x 3000 From                                                                                                    |
| 8x 3000 Firm                                                                                                    |
|                                                                                                    |
| Special Extraction                                                                                                    |

Choose the option and Click Pay Now.

| Other Fee Payment      |                  |
|------------------------|------------------|
| CHOOSE OTHER FEE PAY   |                  |
| Special Examination    | н                |
| Polyclase Amount 10000 |                  |
| - Play Iron            |                  |
|                        |                  |
|                        |                  |
|                        |                  |
|                        |                  |
|                        |                  |
|                        |                  |
|                        | Activate Windows |

### **Re-Valuation/Challenge Evaluation Fee Payment :**

Step-1:Student needs **Re-Valuation/Challenge evaluation,** then choose this option.

| Mylektor     Image: Centropy Contropy Co | rept/Centrolee |
|----------------------------------------------------------------------------------------------------|----------------|
| id Cord hoqued                                                                                                    | mississipy     |
|                                                                                                    |                |
| Anear/Sapementarity and taxactioner services and temporary Hoses stoy.                                                                                                    |                |

### Step-2:Choose Re-Valuation/Challenge evaluation

| SE SUBJECTS AND PAY                                                                                             |  |  |  |
|----------------------------------------------------------------------------------------------------|--|--|--|
|                                                                                                    |  |  |  |
| cose the subjects and Pay                                                                                       |  |  |  |
|                                                                                                    |  |  |  |
| holose The Bublects pind Pay                                                                                    |  |  |  |
| hallenge Evoluation                                                                                             |  |  |  |
| nly Photocopy of the Anawer Script                                                                              |  |  |  |
| evoluation Only                                                                                                 |  |  |  |
| excluerition with Photocopy                                                                                     |  |  |  |
| a province conversion and a second second second second second second second second second second second second |  |  |  |
|                                                                                                    |  |  |  |
|                                                                                                    |  |  |  |
|                                                                                                    |  |  |  |
|                                                                                                    |  |  |  |
|                                                                                                    |  |  |  |
|                                                                                                    |  |  |  |
|                                                                                                    |  |  |  |
|                                                                                                    |  |  |  |
|                                                                                                    |  |  |  |
|                                                                                                    |  |  |  |
|                                                                                                    |  |  |  |
|                                                                                                    |  |  |  |
|                                                                                                    |  |  |  |
|                                                                                                    |  |  |  |

Choose the Subjects and click Pay now.

| stuation Crity                                           |                                      |           |  |
|----------------------------------------------------------|--------------------------------------|-----------|--|
| 1152AE267-<br>COMPUTATIONAL THINKING<br>AND DATA SCIENCE | 1152AE268-ENGINEERING<br>COMPUTATION |           |  |
| ]                                                        | Payoble: A                           | neunt 760 |  |
|                                                          | Total number of Subjects Se          | ected 1   |  |
|                                                          |                                      | ♦ Pay now |  |
|                                                          |                                      |           |  |
|                                                          |                                      |           |  |

### Arrear Fee Payment:

Step-1: If the student needs an Arrear Fee, choose this option.

| 20              |                            |                         |                              |
|-----------------|----------------------------|-------------------------|------------------------------|
| MyPanelart      | Centricite Danecilan       | Centris dire Attendiari | Bequest 781/2010/Certificate |
| In Cond Require | Horrockert Required        | O Dimorfee              | Geves wation 6 Photocopy     |
| Amearian        | Work: Educational Services | Temporary Hostel Stay   |                              |
|                 |                            |                         |                              |
|                 |                            |                         |                              |
|                 |                            |                         |                              |
|                 |                            |                         |                              |
|                 |                            |                         |                              |
|                 |                            |                         |                              |

### Step-2:Choose Arrear Fee

| Exam Fee Payment              |                  |
|-------------------------------|------------------|
| CHOOSE BURJECTS AND PAY       |                  |
| strong the surgivity with Hay |                  |
| Choose The Subjects and Tay   | d                |
| Arredic Demandition           |                  |
|                               |                  |
|                               |                  |
|                               |                  |
|                               |                  |
|                               |                  |
|                               |                  |
|                               |                  |
|                               |                  |
|                               |                  |
|                               |                  |
|                               | Activate Windows |

# Choose the Subjects and click Pay now.

| or Beamingson                                        |                                      |                                   |     |  |
|------------------------------------------------------|--------------------------------------|-----------------------------------|-----|--|
| 1152A5267-Computational<br>Thinking And Data Science | 1162AE266-Engineering<br>Computation |                                   |     |  |
|                                                      |                                      | Payable Amaunt                    | 400 |  |
|                                                      |                                      | Total number of Subjects Selected | t.  |  |
|                                                      |                                      | +ray                              | non |  |
|                                                      |                                      |                                   |     |  |
|                                                      |                                      |                                   |     |  |

### World Educational Service(WES) Fees Payment :

Step-1: The student needs the World Educational Service Fee, then choose this option.

| se Hive         |                            |                           |                                    |
|-----------------|----------------------------|---------------------------|------------------------------------|
| Instruction     | Cantillization Competition | Constitution Athender Man | (G) Stepanst Transcript/Continents |
| in fand Reguete | Contract Income            | Conver Face               | Bescalusation & Protonopy          |
| CO Arrada Fas   | World Tekupononiki Sanutae | Composery Heatal Stay     |                                    |
|                 |                            |                           |                                    |
|                 |                            |                           |                                    |
|                 |                            |                           |                                    |
|                 |                            |                           |                                    |
|                 |                            |                           |                                    |

#### Step-2:Choose WES Fee

| World Educational Services Fee Payment    |                                                                          |
|-------------------------------------------|--------------------------------------------------------------------------|
| CHOOSE WORLD EDUCATIONAL SKRVICES FEE FAY | ومحاجب المالية المراجع المكال التيكام مناقبته مكالك فكما معاملا والمكافر |
| Chookee The Fee Type and Pay              | 8                                                                        |
| Choose The Fee Type and Pay               |                                                                          |
| Wash Etcharotion of Bismonica             |                                                                          |
|                                           |                                                                          |
|                                           |                                                                          |
|                                           |                                                                          |
|                                           |                                                                          |
|                                           |                                                                          |
|                                           |                                                                          |
|                                           |                                                                          |
|                                           |                                                                          |
|                                           |                                                                          |
|                                           | Activate Windows                                                         |

After choosing, it will show the form, complete it, and click Pay now.

| ord sausational services                                                                                                    |                                                                             |                                                                                                    |                                                                                                    |
|----------------------------------------------------------------------------------------------------|-----------------------------------------------------------------------------|----------------------------------------------------------------------------------------------------|----------------------------------------------------------------------------------------------------|
| eact the happese of Applying "                                                                                                    | intó reference humais "                                                     | Addens *                                                                                                    | Precide 1                                                                                                    |
| mant number -                                                                                                    |                                                                             |                                                                                                    |                                                                                                    |
| Cong and ango alter basis or case.                                                                                                    | Citing and time a file term to clast                                        | Circle<br>Dag and drop 1 His binn or dob                                                                                                    | Citing and drop a file from its click                                                                                                    |
| od the met Application norm is relationed using '<br>od department integli de wei than Calle [ Manmanning Materiana Martine of [11] its [         | $\label{eq:constraint} \begin{tabular}{lllllllllllllllllllllllllllllllllll$ | usead the space of the superior of the space of the space of the Space of Space of S | annual the consultance much locate essent in still symmotry. Instantion oper model (10<br>invented)<br>annual accesses structione was man 2000, instantian for accessment fre the is 2010 |
| English dings after there of click                                                                                                    |                                                                             |                                                                                                    |                                                                                                    |
| all the tempore EartHoute is tell format only (Excellence)<br>ad decorrect council in two form 2005 [ Machines in Effective MPAs Tax is 20() 40 ] |                                                                             |                                                                                                    |                                                                                                    |
|                                                                                                    | Paryolitik Amount                                                           | 1 Mart                                                                                                    |                                                                                                    |

### **Temporary Hostel Fees Payment :**

Step-1: Student needs Temporary Hostel Fees, then choose this option.

|                            | 1                                                                                                    | 1.000                    | 1                               |
|----------------------------|----------------------------------------------------------------------------------------------------|--------------------------|---------------------------------|
| AND REPORTED IN CONTRACTOR | curritically process trans                                                                                                    | Contriscotio Amelimation | moynatul vzaktantja(stantikouna |
| id Cord Sequer             | in the set of the set of the set | Conser Fee               | G Sevenuedos L Photosopy        |
| Access from                | Warld Bulucotional Services                                                                                                    | G temporary thatal Stor  | $\mathbf{D}$                    |
|                            |                                                                                                    |                          | )                               |
|                            |                                                                                                    |                          |                                 |
|                            |                                                                                                    |                          |                                 |
|                            |                                                                                                    |                          |                                 |
|                            |                                                                                                    |                          |                                 |
|                            |                                                                                                    |                          |                                 |

Step-2: Choose Temporary Hostel Stay Non-AC

| IOOBE THE DURATION AND PAY         |  |
|------------------------------------|--|
| Choose The Duration and Pay        |  |
|                                    |  |
| Choose The Suration and Pay        |  |
| Terropoleny Demantory Stoy Nett Ac |  |
|                                    |  |
|                                    |  |
|                                    |  |
|                                    |  |
|                                    |  |
|                                    |  |
|                                    |  |
|                                    |  |
|                                    |  |
|                                    |  |
|                                    |  |
|                                    |  |
|                                    |  |
|                                    |  |

Choose the Subjects and click Pay now.

| mporary Domittory Stay Non Ac             |                                   |                      |                  |              |  |
|-------------------------------------------|-----------------------------------|----------------------|------------------|--------------|--|
| elect the Dormitory *                     | ♥ Select the Purpose of Staying * | v                    | Contact Number * | Simplified * |  |
| 🛱 September 26, 2023 - September 27, 2023 |                                   |                      |                  |              |  |
| acais Choose the Storting & Ending dote   |                                   |                      |                  |              |  |
| rarting Date                              | 2023-09-26                        |                      | Ending Date      | 2023-09-27   |  |
|                                           |                                   | Psyable Amount       | 400              |              |  |
|                                           |                                   | Total number of Doys | 1                |              |  |
|                                           |                                   | + PC                 | ty now           |              |  |
|                                           |                                   |                      |                  |              |  |
|                                           |                                   |                      |                  |              |  |

After choosing, it will show the form. Complete that form and click Pay now.

| ŕ | em | por | ary | Dorn | nitory F | ee | Pay | ment |
|---|----|-----|-----|------|----------|----|-----|------|
|   |    |     |     |      |          |    | M - |      |

| emporary Domito   | ory Stay | Non  | 0.C  |         |      |      |       |       |        |                 |       |           |                      |                   |            |  |
|-------------------|----------|------|------|---------|------|------|-------|-------|--------|-----------------|-------|-----------|----------------------|-------------------|------------|--|
| elect the Dormito | ev.+     |      |      |         |      |      | •     | Sola  | ci the | Purpo           | se of | Staying * | ×                    | Contract humber * | Empil ki * |  |
| 🖞 September 25    | 2023 -   | Sept | imbo | 27, 20  | ii . |      |       |       |        |                 |       |           |                      |                   |            |  |
| Tatay Only        |          |      | 56   | 2025    |      |      |       |       | Oct    | 2023            |       | ,         |                      |                   |            |  |
| Tive Geys Drive   | 51       | 580  | Tu   | /16) Th | ţ1   | 59   | 15U   | Wo.   | Ta N   | e Th            | . ti  | - 86      |                      | Ending Date       | 2023-09-27 |  |
| Need 7 Days       | #        | 26   | 20   | 30 31   | 7    | ÷    | 려     | 35    | 20 3   | 7 28            | 20    | 30        | Payoble Amount       | 400               |            |  |
| Next 30 Clays     | 1.7      | Ŧ    | 6    | 1.7     | ñ    | 1    | 1     | T.    | 5      | 5               | 6     | Ť         |                      |                   |            |  |
| Next Month        |          | 11   | 刑    | 19. (H  | 恬    | 10   | 9     | (f))  | 18     | 1 12            | -13   | 活         | Total number of Doys | T                 |            |  |
| Caston Range      |          |      |      | 00 00   | - 49 | 20   | 15    | 10    | 17. 1  | \$ 19           | 20    | 21        |                      | 1000000.          |            |  |
| 17.747.417.991    |          | 20   | -    | 27 28   | 29   | -30  | - 22  | 20    | 2400a  | 0 - 20<br>1 - 2 |       | 20        |                      | ay now            |            |  |
|                   |          | 1    | 2    | 3 5     | 1    |      | 3     |       | 2      |                 |       |           |                      |                   |            |  |
|                   |          |      |      |         |      | 09/2 | 80173 | 05/30 | 2923   | Cano            | -1    | Αρτιλγ    |                      |                   |            |  |

| Temporary Dormitory Fee Paym | ioni |
|------------------------------|------|
|------------------------------|------|

| flect the Domittory *                    | ➤ Select the Purpose of Staying * | 🐱 Costact Number *  | Errol id * |  |
|------------------------------------------|-----------------------------------|---------------------|------------|--|
| 🖞 September 26, 2022 – September 30, 202 | a.                                |                     |            |  |
| are Choose the Starting & Ending date    |                                   |                     |            |  |
| arting Date                              | 2023-09-26                        | Ending Date         | 2023-09-30 |  |
|                                          |                                   | Peyable Amoune 2000 |            |  |
|                                          | Top                               | at number of Davi   |            |  |
|                                          | 1                                 |                     |            |  |
|                                          | (                                 | + raynaw            |            |  |
|                                          |                                   |                     |            |  |
|                                          |                                   |                     |            |  |

**Genuineness Verification Fees Payment :** 

Step-1: Genuineness Verification Fee then choose this option

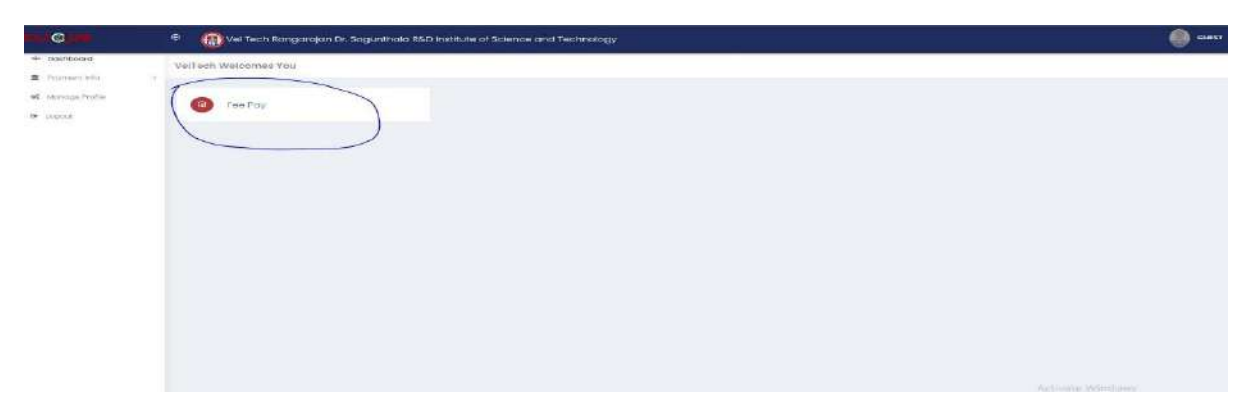

Step-2: Choose Genuineness Verification Fee

| SCAE CITHER PER PAY               |  |  |  |
|-----------------------------------|--|--|--|
| Change The Other Kee Tube and Pay |  |  |  |
| T.                                |  |  |  |
| Choose The Other Fee Type and Fay |  |  |  |
| Consumers were verification       |  |  |  |
|                                   |  |  |  |
|                                   |  |  |  |
|                                   |  |  |  |
|                                   |  |  |  |
|                                   |  |  |  |
|                                   |  |  |  |
|                                   |  |  |  |
|                                   |  |  |  |
|                                   |  |  |  |
|                                   |  |  |  |
|                                   |  |  |  |
|                                   |  |  |  |
|                                   |  |  |  |
|                                   |  |  |  |
|                                   |  |  |  |
|                                   |  |  |  |
|                                   |  |  |  |
|                                   |  |  |  |
|                                   |  |  |  |
|                                   |  |  |  |
|                                   |  |  |  |
|                                   |  |  |  |

After choosing, it will show the form. Complete that form and click **Pay now.** 

| Jeouinenesii Verification                                                                                                    |                                                                                                    |                                                                                                    | 0                                                                                                    |
|----------------------------------------------------------------------------------------------------|----------------------------------------------------------------------------------------------------|----------------------------------------------------------------------------------------------------|----------------------------------------------------------------------------------------------------|
| Select the Dertificate *                                                                                                    | Contoot Parson Name *                                                                                                    | Econtract Number *                                                                                                    | Gannes Irreal In *                                                                                                    |
| Composity Names *                                                                                                    | Designation *                                                                                                    | Bhudent Registration No.1<br>Student Registration number in Verification Certificate                                                                        | Select the Oraduustion Yean                                                                                                    |
| Drag and drag a 96 hore or slick                                                                                                    | CFD<br>Drag and drop a life liters or click                                                                                                    | Drog and drog a file bern or dick                                                                                                    | Drog and drop a file bers or dick.                                                                                                    |
| plood the Soanned Serverse Intel/Orable Sheet in Ad Numation()<br>(I)<br>Solid document Analog be Heat Even Fixed   Maximum for Adoctment<br>He Han & S100 KB | Upload the Danasi date Naki / Grade Sheet in Path fermat very (in<br>Containing mode) (if a valuate)<br>Appload document (of a valuate)<br>Appload (of the State Stran Sheet) (walimum for Assochment<br>Path State 3 (2010) 68 ( | uppoor the bag we Certificate in Pol formations (if Available)<br>uppoor document should be leas than 2016 [ Maximum for Attachment<br>Par bler is 201 cs ] | uppoind the monoscene Centritopic Centritopic in Rel harmoscentry ( $r$ available) ( $r$ payload document Alacel by Res Don 2016 ( Meannum for Attachment Rec Dire 12(15 KB ) |
| voundeau<br>Hydrod document alhaulé be trea than filmt ( Maxemum ha Attachment<br>Ne size o 5/20 mb )                                                         | Consocipte model (12 Analose)<br>optical discussion and the first than 200   Maximum for Association<br>rite statistic 200 KB                                                                                                    | uppop document should be wat man pee i Maximum for Attachment<br>rife blar is 200 cm [                                                                      | avocate)<br>Upload document should be feas than 246 ( Meximum for Attachme<br>File Dire is 2010 kB )                                                                          |